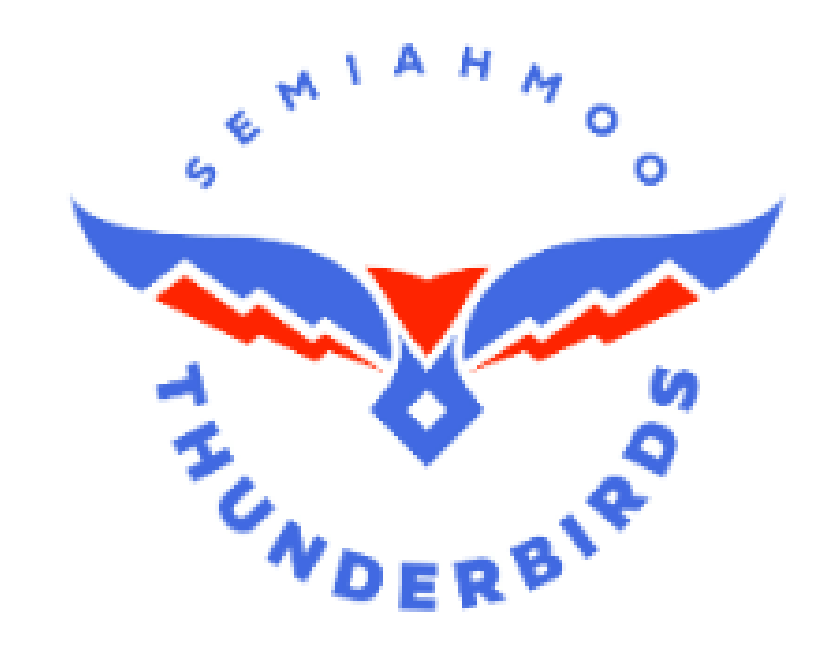

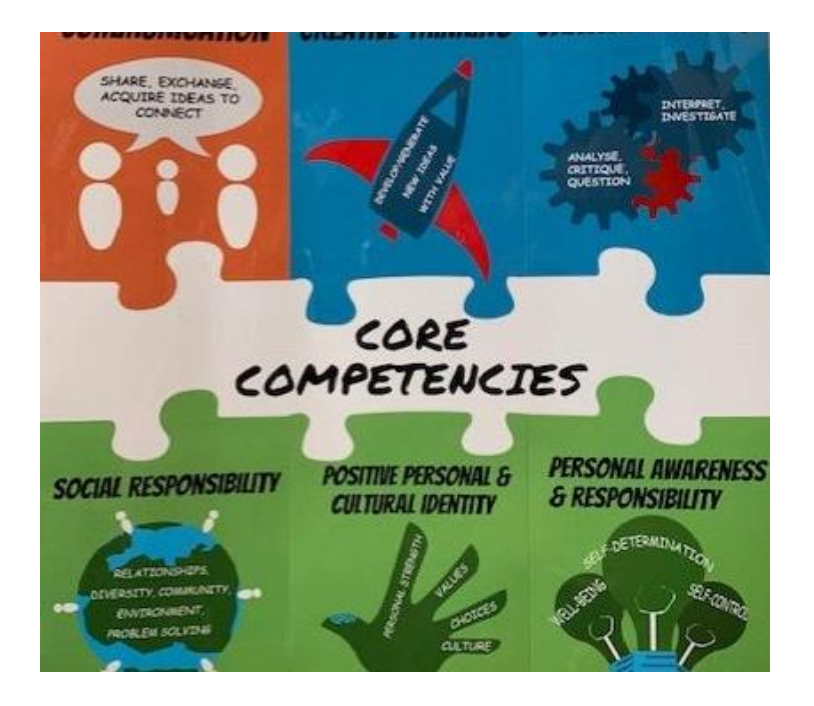

## **CORE COMPETENCY SELF- ASSESSMENT**

2024/2025

## Core Competency Week: February 2025

- Reflect on **TWO** core competencies:
   Communicating and Collaborating
   Personal & Social
- 2. Set **ONE** new goal or update your previous goal.Add it to your **goal-setting folder**

3. When finished, you should have **THREE** new posts in Spaces.

## **Communication and Collaboration**

Share my ideas clearly

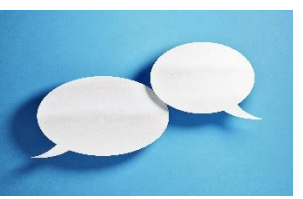

- Listen to others
- Ask questions to deepen understanding
- Understand the meaning and intent of information
- Adjust how I communicate for different audiences
- Use different ways to share ideas (words, visuals, technology)
- Work together towards common goals
- Solve problems as a team
- Encourage and support others

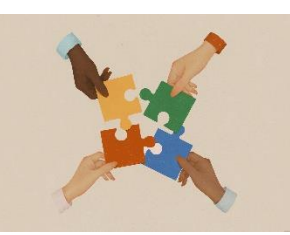

### **Personal & Social**

- Ask for help when needed
- Understand and regulate my emotions and actions
- Take care of my **well-being**

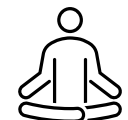

- Make thoughtful choices that match my values
- Recognize my strengths and areas to grow

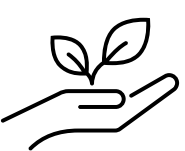

- Build friendships and connections
- Support and improve my community and environment
- Solve problems in **fair and respectful** ways
- Appreciate and respect differences

## The Next Slides Will Guide You Through Logging On To Spaces

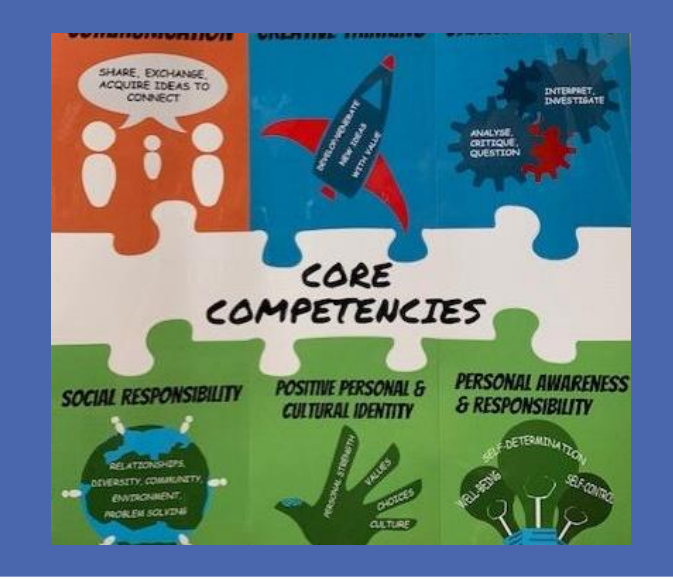

## Android Download the Spaces App Apple

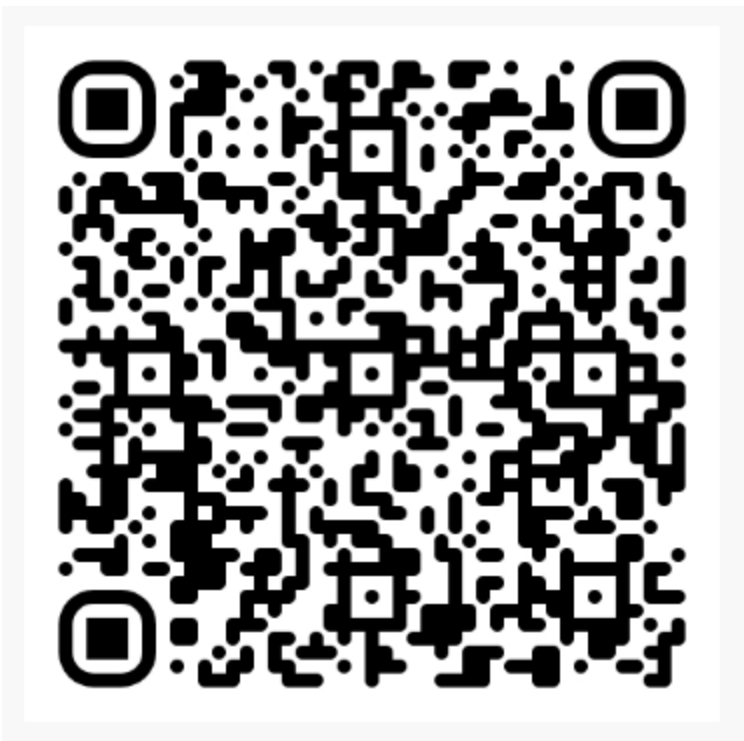

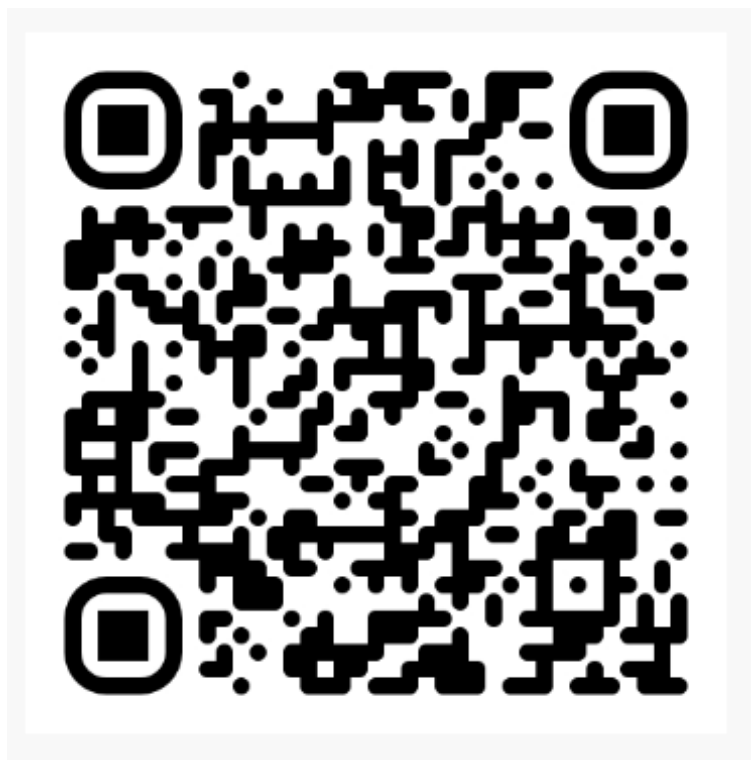

## How to Find and Complete the Self-Assessment

• Open the **Spaces App** or

Go to: https://ca.spacesedu.com/

- Use your *Surrey Schools email and password* to sign in or scan your individual QR code provided by your teacher.

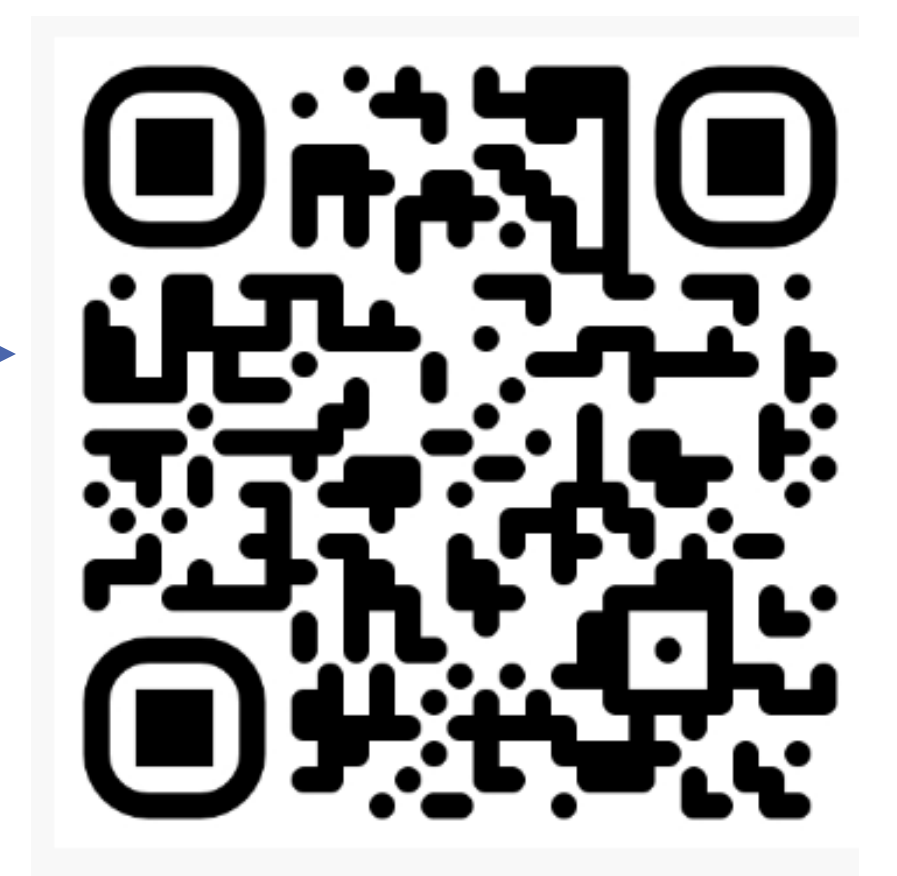

## Logging in from the Spaces Website

If you choose to access Spaces through the browser (not the app)

- Be sure you are on the Canadian website (look for the flag)
- Login by entering your Surrey Schools email
- Enter your password on the Surrey Schools login
   "pop up" screen

| 1                                                                               |  |  |  |  |  |
|---------------------------------------------------------------------------------|--|--|--|--|--|
| Log in to your account                                                          |  |  |  |  |  |
| If your school uses single sign on, please log in with your school email below. |  |  |  |  |  |
| Log in with                                                                     |  |  |  |  |  |
| QR Code                                                                         |  |  |  |  |  |
| or                                                                              |  |  |  |  |  |
| Email                                                                           |  |  |  |  |  |
|                                                                                 |  |  |  |  |  |
| Log In                                                                          |  |  |  |  |  |

Canada

This site is protected by reCAPTCHA and the Google Privacy Policy and Terms of Service apply.

#### Important: Apple users not using the Spaces App

- You will need to disable the pop-up blocker by going to:
  - General Settings >>> Safari >>> Selecting the toggle to "Off" to allow pop ups
  - Close all open tabs and re-open to the Spaces website again. You will only input your password from the Surrey Schools "pop up".

| E SpacesED     | J     |    | 🖓 Casses 🗒 Al Work 🗲 Portholice 1                                                                                                    |                         | 8 2     |
|----------------|-------|----|----------------------------------------------------------------------------------------------------|-------------------------|---------|
|                |       | 10 | Protosit of a Graduate 🐱                                                                                                    | Dats (1)                | • •     |
| Home           | 040   | 2  | 1                                                                                                    |                         |         |
| Colbiborator   |       |    | Collaborator                                                                                                    |                         |         |
| Global Citizen | 1980  |    |                                                                                                    |                         |         |
| Empowered      | itati |    | States                                                                                                    | -                       |         |
| Communication  | 1080  |    |                                                                                                    |                         |         |
| Innovator      | 00    |    | 16-22                                                                                                    |                         |         |
|                |       |    |                                                                                                    | A.                      |         |
|                |       |    |                                                                                                    |                         |         |
|                |       |    | Success through Shared Learning<br>Reflecting on my experience in the mentorship program. Iv<br>immense value of working with others, sharing pur experia<br>cohercher success is a sofe teatration environment. As both a | e come to realize the 3 | + Crash |

#### How do I access my portfolio once I've logged on?

- 1. Start from the Home Screen. Click the **Home button** in the top right corner if you are in a "Class Space" (ex. you are in your Scimatics class).
- 2. From your Dashboard, click **Portfolios** (lightning bolt) in the top navigation
- 3. Click into your Portfolio "Core Competencies Self-Assessment". Click on the Core Competency that you are reflecting on.
- 4. Review the instructions and links that will support you in creating your first artifact.
- 5. When you're ready, click **Get Started** in the top right to create your post/entry.

## Click your **Core Competency Portfolio**

Select "Get Started" and "Create"

| •          |                     | AS         | Create Post Save Draft                                                                                                    |
|------------|---------------------|------------|----------------------------------------------------------------------------------------------------|
| Classes    | All Work            | Portfolios | Title_                                                                                                    |
| Active     |                     | Archived   | Post Description                                                                                                    |
| -          |                     |            |                                                                                                    |
| Core Compe | tencies Self-Assess | ment       | o/soco<br>B <i>I</i> <u>⊔</u> :≡ ;≡ ≡                                                                                                    |
| Core Compe | tencies Self-Assess | ment       | B I U II II II II II II II II II II II II                                                                                                    |
| Core Compe | tencies Self-Assess | ment       | BIU II II II II II II II II II II II II I                                                                                                    |
| Core Compe | tencies Self-Assess | ment       | BIU ∷≣ ∷≣ E<br>Post Selections STEP 2 OF 2<br>Post to *<br>Portfolio                                                                                |
| Core Compe | tencies Self-Assess | ment       | B I ⊔ III ;II II II     Post Selections     STEP 2 OF 2 Post to * Portfolio Core Competencies Self-Assessment                                       |
| Core Compe | tencies Self-Assess | ment       | O/S000     B I U II II II II II II II     Post Selections     STEP 2 OF I     Post to     Portfolio     Core Competencies Self-Assessment ✓ Section |

- Add your title, description, and up to 10 media artifacts
- Upload a picture, file, audio clip, or write a comment to describe your artifact or piece of evidence, and why it is something you are proud of.
- Confirm which Section you want the post to be under (i.e. Personal & Social)

|                                |                     | Create Post    |          |                | Sav                   | ve Draft 🗸 🗸 |
|--------------------------------|---------------------|----------------|----------|----------------|-----------------------|--------------|
| Post Details                   |                     |                |          |                | Post Selections       |              |
| Media                          |                     |                | Add      | up to 10 files | Post to*              |              |
| <b>o</b> .                     |                     | G              |          | Ð              | School                |              |
| Camera Audio                   | File                | Drive          | OneDrive | URL            | Semiahm CURRENT 💙     |              |
| Title                          |                     |                |          |                | Portfolio             |              |
| Personal & Social Self Assessn | nent: Terry Fox Rur | n October 2024 |          |                | Core Com CURRENT 🗸    |              |
| 61/100                         |                     |                |          |                | Section               |              |
| Post Description               |                     |                |          |                | Personal & Social (1) | ←            |
| The artifact Thave chosen      |                     |                |          |                |                       |              |
|                                |                     |                |          | 11             |                       |              |

## The Following Slides Will Guide You Through Completing Your Self-Assessment

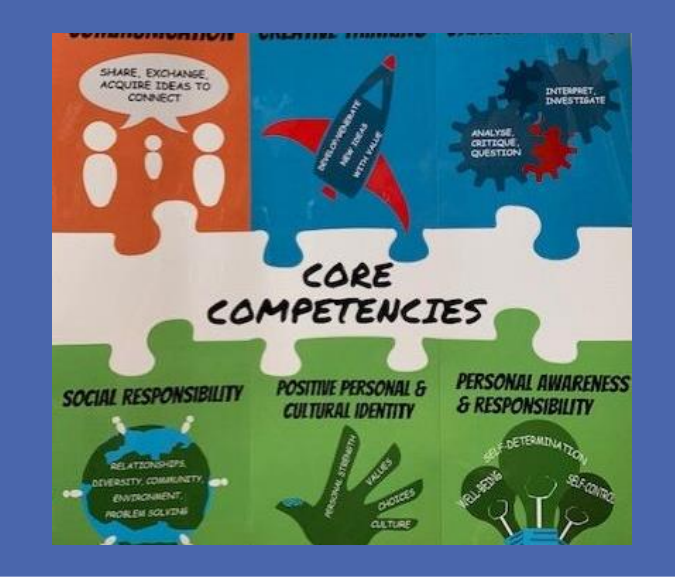

# What you are going to do, in a nutshell:

1. **Find an example** of growth or success in each of the focus core competencies.

2. **Explain** why you chose the example. Why are you proud of it? How does it show a strength or improvement?

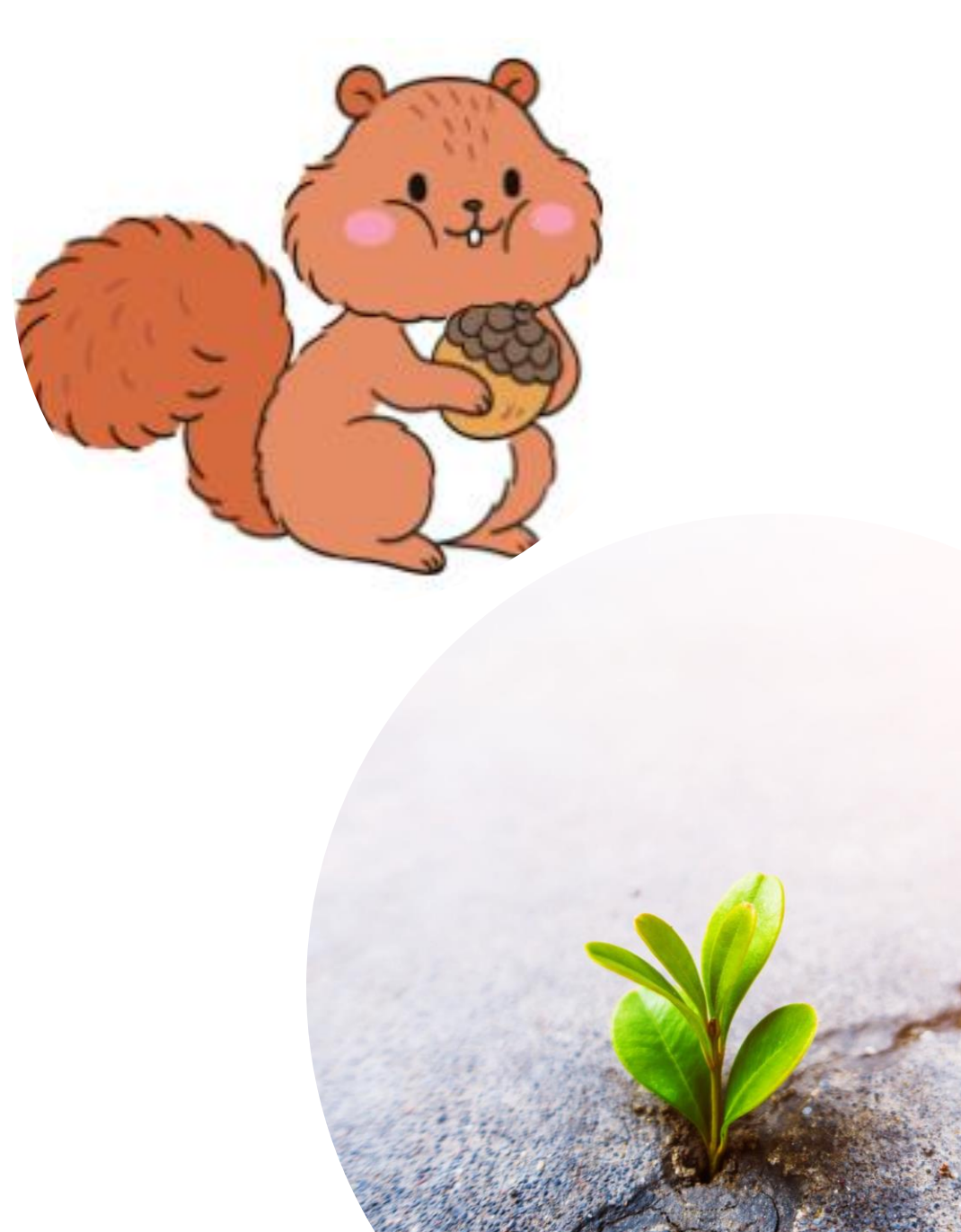

## **Communication and Collaboration**

Share my ideas clearly

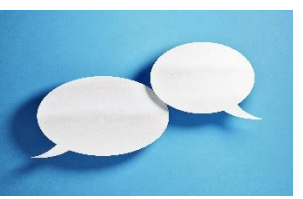

- Listen to others
- Ask questions to deepen understanding
- Understand the meaning and intent of information
- Adjust how I communicate for different audiences
- Use different ways to share ideas (words, visuals, technology)
- Work together towards common goals
- Solve problems as a team
- Encourage and support others

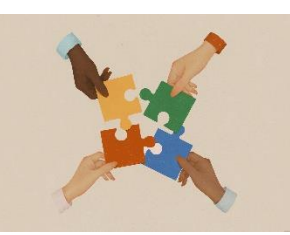

### **Personal & Social**

- Ask for help when needed
- Understand and regulate my emotions and actions
- Take care of my **well-being**

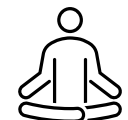

- Make thoughtful choices that match my values
- Recognize my strengths and areas to grow

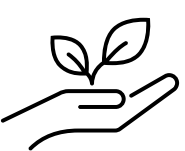

- Build friendships and connections
- Support and improve my community and environment
- Solve problems in **fair and respectful** ways
- Appreciate and respect differences

## **Goal Setting**

 Select your "Goal Setting" folder and click the blue "Create" button to make a new post.

- Set ONE skill-based goal related to a relevant core competency
  - The next slide has points to consider when setting a goal.
- Add your goal using a method of your choice (typing, audio clip, file/picture of your written response).

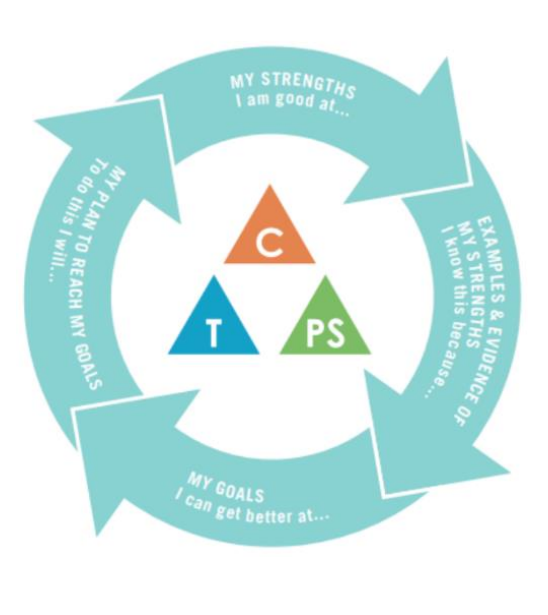

| Q Search Sections     |   |
|-----------------------|---|
| - Home                | 2 |
| Personal & Social (1) | 1 |
| Communication (2)     | 0 |
| Thinking (3)          | 0 |
| Goal Setting          | 1 |

# Consider the following when Goal Setting:

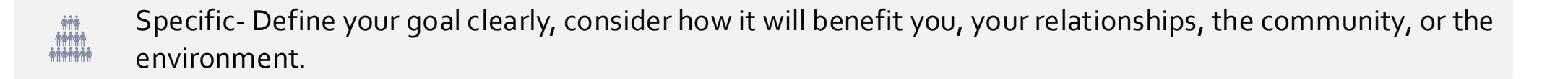

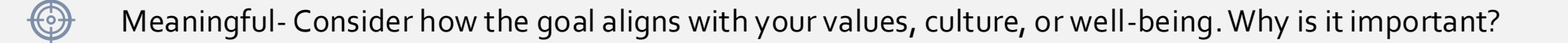

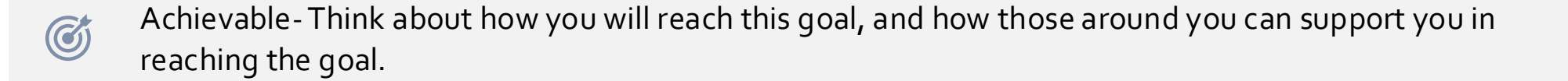

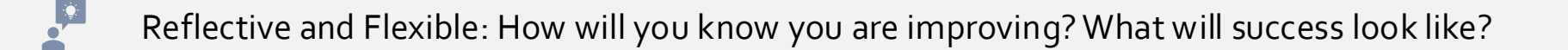

Time: When will you revisit this goal? At the end of the semester? June? A different point?